# 在RV016、RV042、RV042G和RV082 VPN路由 器上新增Vonage作為新服務

#### 目標

Vonage數位電話服務是一個商業的IP語音(VoIP)網路,它允許您使用現有的Internet連線進行 電話呼叫,而不是電話服務。Vonage是一家VoIP公司,提供低成本通訊服務,將個人連線到 全球不同的寬頻裝置。Vonage通過寬頻Internet連線(而不是標準電話電纜)來引導電話呼叫 。

本文說明了如何在RV016、RV042、RV42G和RV082 VPN路由器上將Vonage新增為新服務。

# 適用裝置

- RV016
- RV042
- RV042G
- RV082

## 軟體版本

• v4.2.2.08

## 將Vonage新增為新服務

步驟 1.登入到Web配置實用程式,然後選擇System Management > Bandwidth Management。 將開啟Bandwidth Management Type頁面:

| Bandwidth Man | agement Type                  |
|---------------|-------------------------------|
| Type :        | Rate Control Priority         |
| Interface :   | 🗖 WAN1 🔲 WAN2                 |
| Service :     | All Traffic [TCP&UDP/1~65535] |
|               | Service Management            |
| IP :          | to                            |

步驟 2.按一下「Service Management」。將開啟Service Management頁面:

| Service Name :                                                                                                    |                                                             |
|----------------------------------------------------------------------------------------------------|-------------------------------------------------------------|
| Protocol :                                                                                                    | UDP - 17                                                    |
| Port Range :                                                                                                    | to                                                          |
|                                                                                                    | Add to list                                                 |
| All Traffic [TCP&UDP<br>DNS [UDP/53~53]<br>FTP [TCP/21~21]<br>HTTP [TCP/80~80]<br>HTTP Secondary [TC<br>HTTPS [TCP/443~44<br>HTTPS [TCP/443~44<br>HTTPS Secondary [T<br>TFTP [UDP/69~69]<br>IMAP [TCP/143~143]<br>NNTP [TCP/119~119<br>POP3 [TCP/110~110<br>SNMP [UDP/161~16 | 2P/8080~8080]<br>[3]<br>[CP/8443~8443]<br>[9]<br>[9]<br>[1] |
|                                                                                                    | Delete Add New                                              |
| OK Can                                                                                                    | cel Close                                                   |

#### 新增SIP

工作階段初始通訊協定(SIP)是一種應用層通訊協定,用於透過網際網路通訊協定發起語音和 視訊通話作業階段。它不包括任何語音或視訊資料,SIP只在兩個端點之間建立會話。

| Service Name : | Vonage VolP  |  |
|----------------|--------------|--|
|                |              |  |
| Protocol :     |              |  |
| Port Range :   | 5060 to 5070 |  |
|                | Add to list  |  |
|                |              |  |

步驟 3. 在Service Name欄位中輸入服務名稱。

步驟 4.從Protocol下拉選單中選擇UDP。 使用者資料包通訊協定(UDP)是無連線且比TCP快,因此更適合VolP流量。 Protocol欄位旁邊顯示UDP編號。

步驟 5.在「埠範圍」欄位中輸入5060到5070作為埠範圍。這是Vonage用於SIP的埠範圍。

步驟 6.按一下Add to List將新服務新增到表中。

| k https://192.168.1.1/s                                                                                                    | ervice01.htm                                                                     | ( |
|----------------------------------------------------------------------------------------------------|----------------------------------------------------------------------------------|---|
| Service Name :                                                                                                    |                                                                                  |   |
| Protocol :                                                                                                    | TCP V 6                                                                          |   |
| Port Range :                                                                                                    | to                                                                               |   |
|                                                                                                    | Add to list                                                                      |   |
| TELNET [TCP/25~25<br>TELNET [TCP/23~25<br>TELNET Secondar<br>TELNET SSL [TCP<br>DHCP [UDP/67~67<br>L2TP [UDP/1701~7<br>PPTP [TCP/1723~<br>IPSec [UDP/500~5<br>ESP [ESP/0~0]<br>GRE [GRE/0~0]<br>All IP Traffic [ALL/0<br>Vonage VoIP[UDP] | ]<br>23]<br>y [TCP/8023~8023]<br>y/992~992]<br>]<br>]<br>[701]<br>1723]<br>[700] | ~ |
|                                                                                                    |                                                                                  |   |

新增RTP

即時傳輸協定(RTP)用於在SIP協定建立會話後交換語音或視訊資料包。在這種情況下 ,RTP通過IP傳輸語音和視訊資料。

步驟 7.按一下Add New將第二個配置新增到清單中。

| kp#ps://192.168.1.1/service01.htm                                                                                                    |                                                          |   |
|----------------------------------------------------------------------------------------------------|----------------------------------------------------------|---|
| Service Name :                                                                                                    | VonageVoIP2                                              |   |
| Protocol :                                                                                                    | UDP 🖌 17                                                 |   |
| Port Range :                                                                                                    | 10000 to 25000                                           |   |
|                                                                                                    | Add to list                                              |   |
| SMTP [TCP/25~25]<br>TELNET [TCP/23~2<br>TELNET Secondary<br>TELNET SSL [TCP/<br>DHCP [UDP/67~67]<br>L2TP [UDP/1701~17<br>PPTP [TCP/1723~1<br>IPSec [UDP/500~50 | 3]<br>[TCP/8023~8023]<br>992~992]<br>701]<br>723]<br>00] | ^ |

步驟 8.在Service Name欄位中輸入服務名稱。

步驟 9.從Protocol下拉選單中選擇UDP。 UDP協定號顯示在Protocol欄位旁邊,用於VoIP流 量。 Protocol欄位旁邊顯示UDP編號。

步驟 10.在埠範圍(Port Range)欄位中輸入埠範圍(從10000到25000),以確保覆蓋所有活動埠 並開啟以進行通訊。RTP將此埠範圍用於Vonage。

步驟 11. 按一下新增到列表(Add to List),在表中新增新服務。

| 🖹 https://192.168.1.1/s                                                                                                    | service01.htm                                                                                                   | Đ, |
|----------------------------------------------------------------------------------------------------|----------------------------------------------------------------------------------------------------|----|
| Service Name :                                                                                                    |                                                                                                    | ^  |
| Protocol :                                                                                                    | TCP V 6                                                                                                    |    |
| Port Range :                                                                                                    | to                                                                                                    |    |
|                                                                                                    | Add to list                                                                                                    |    |
| TELNET [TCP/23~<br>TELNET Secondar<br>TELNET SSL [TCP<br>DHCP [UDP/67~67<br>L2TP [UDP/1701~<br>PPTP [TCP/1723~<br>IPSec [UDP/500~67<br>ESP [ESP/0~0]<br>GRE [GRE/0~0]<br>All IP Traffic [ALL/0<br>Vonage VolP[UDP | 23]<br>y [TCP/8023~8023]<br>2/992~992]<br>7]<br>1701]<br>1723]<br>500]<br>0~0]<br>/5060~5070]<br>2/10000~25000] | ~  |
|                                                                                                    | Delete Add New                                                                                                  | ~  |

步驟 12. 按一下OK儲存更改。

#### 關於此翻譯

思科已使用電腦和人工技術翻譯本文件,讓全世界的使用者能夠以自己的語言理解支援內容。請注 意,即使是最佳機器翻譯,也不如專業譯者翻譯的內容準確。Cisco Systems, Inc. 對這些翻譯的準 確度概不負責,並建議一律查看原始英文文件(提供連結)。